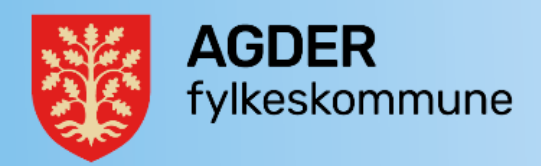

## Veiledning for registering av høringssvar om Skoleregler – for interne

Denne veiledning er ment for interne høringsparter som ønsker å gi svar til høring for Skoleregler.

Gjelder for:

• Deg som har en rolle (ansatt) på en av de videregående skolene i Agder fylkeskommune eller annen rolle i fylkesadministrasjonen på utdanning.

Høringssvaret gir du ikke i kraft av å være privatperson, men som ansatt. Høringssvaret gis derfor via saks- og arkivsystemet på saksnr. 24/08528. Du oppretter et dokument på det saksnummeret og leverer/ekspederer svaret ditt der, som vist på oppskrift nedenfor.

## Hvordan opprette og gi høringssvar i Public 360:

- 1. Søk opp saksnummeret 24/08528
- 2. Opprett nytt vanlig saksdokument i mappen. Velg virksomhetsmal, mal «internt notat med oppfølging» og trykk ok.

| ^ | ð |   | <u>Internt notat - virksomheter - bokmål - UU</u>      |
|---|---|---|--------------------------------------------------------|
|   |   | D | Internt notat med oppfølging, Saksdokument             |
|   |   | D | Internt notat uten oppfølging, Saksdokument            |
|   |   | D | Internt notat med oppfølging, Personsensitivt dokument |

3. Fyll inn opplysningene i registreringsbildet som vist nedenfor.

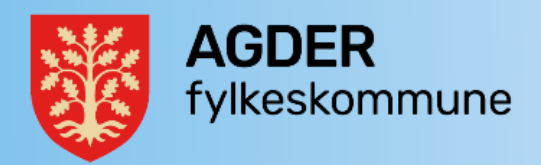

| Nytt dokument: Saksdokument ? |                                                                          |        |  |  |  |  |
|-------------------------------|--------------------------------------------------------------------------|--------|--|--|--|--|
| Generelt * Konta              | kter Filer Notater                                                       |        |  |  |  |  |
| Sak                           | 24/08528 Lokal Forskrift om Skoleregler høst 2024                        | Î      |  |  |  |  |
| Prosjekt                      |                                                                          | ۹      |  |  |  |  |
| Dokumentkategori *            | Internt notat med oppfølging 👻                                           |        |  |  |  |  |
| Tilgangskode *                | U - Ugradert 🔹                                                           |        |  |  |  |  |
| Tilgangsgruppe *              | Alle                                                                     |        |  |  |  |  |
| Tittel *                      | Høringssvar - Lokal forskrift om Skoleregler høst 2024 -<br>Sam Eyde vgs | 5      |  |  |  |  |
| Valgt mottaker *              | Inger Forseth                                                            |        |  |  |  |  |
| Mottaker                      | Skriv her for å søke                                                     |        |  |  |  |  |
| Kopi til                      | Skriv her for å søke                                                     |        |  |  |  |  |
| Dokumentdato                  | 06.03.2024                                                               |        |  |  |  |  |
| Forfallsdato                  | DD.MM.ÂÂÂÂ 🗂                                                             |        |  |  |  |  |
| Ansvarlig *                   | Lene Knuten - Sam Eyde vgs., administrative felles 🗸 🗸                   | a      |  |  |  |  |
| Avs. ref.                     |                                                                          |        |  |  |  |  |
| Antall vedlegg                |                                                                          | -      |  |  |  |  |
|                               | Fullfor                                                                  | Avbryt |  |  |  |  |

- Dette dokumentet er ikke unntatt offentlighet, derfor lar du tilgangskoden stå som ugradert, med tilgangsgruppe ALLE.
- Fyll inn tittel på dokumentet: Høringssvar Lokal forskrift om Skoleregler høst 2024 skriv navn på skole, for andre navn på avdeling.
- Velg mottaker: Inger Forseth på «Opplæring og karriereveiledning».
- I feltet ansvarlig skal ditt navn som saksbehandler stå.
- Trykk så på fullfør og du får opp Word-malen av brevet du skal sende som svar på høringen.
- 4. Når du skriver høringssvaret, bruker du standardtekst og setter dette inn i filen (det interne notatet). Tittelen som du har valgt på dokumentet blir også overskrift i filen.
- Sett inn standardtekst. Du finner denne under standardtekster mappen «Utdanning» og undermappen «Opplæring og karriereveiledning».
  Se eventuelt veiledning for hvordan man setter inn standardtekst.
- Fyll ut skjemaet (standardteksten) tilfør eventuelle tilleggskommentarer.

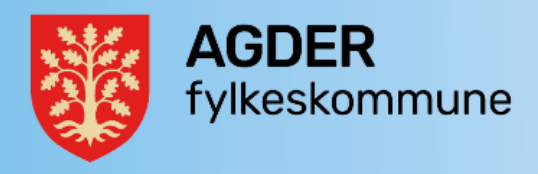

5. Sjekk inn/lagre brevet i Public 360.

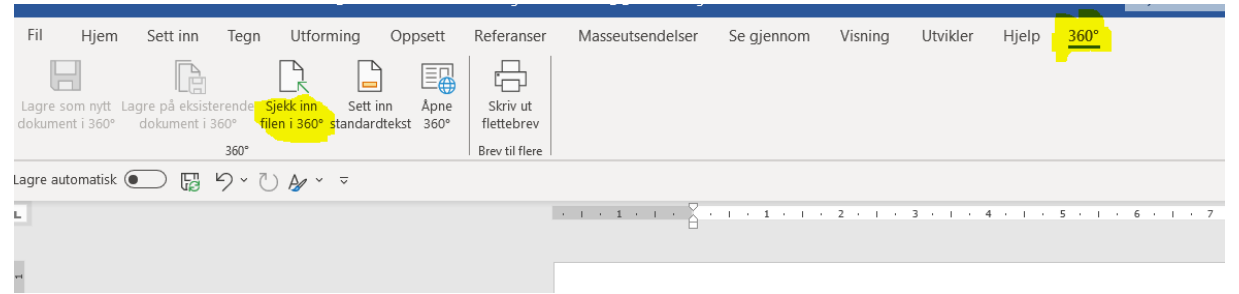

6. Ekspeder til slutt dokumentet til intern mottaker, Inger Forseth på «Opplæring og karriereveieldning»

| Høringssvar - Lokal forskrift om skoleregleme<br>Saksdokument: 19/00001-689                                                                      | ent høst 2024 - Arendal vgs |
|----------------------------------------------------------------------------------------------------|-----------------------------|
| Arbeidsflyt 🗸 Ekspeder Dokumentfunksjoner                                                                                                    | ~                           |
| Filer (*)     Lister filene knyttet til dokumentet     Ekspeder     Dokumentfunksjoner                                                           |                             |
| Ekspeder dokument                                                                                                    | ? Z X                       |
| Dokumentet ferdigstilles og sendes mottakerne og arkivet<br>19/00001-689 Høringssvar - Lokal forskrift om skolereglement høst 2024 - Arendal vgs | dret                        |
| ОК                                                                                                    | Avbryt 2024                 |

Når du har ekspedert brevet, har høringsmottaker fått dette og tar ditt høringssvar med i betraktning i videre saksbehandling. Det dokumentet du hadde under arbeid, har forsvunnet fra din arbeidsliste.

Du vil ikke få individuelt svar tilbake fra «Opplæring og Karriereveieldning».